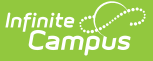

## **Using Rollup Grade Calculations**

Last Modified on 10/22/2022 9:30 am CDT

#### Rollup Calculation Setup | Rollup Calculation in the Grade Book | Rollup Calculation in Post Grades

Rollup calculations allow users to grade a parent standard based on the scores a student has received for child standards, rather than having to manually estimate the grade. Alternately, child standards can be selected to rollup to a grading task, with the rubric scores converted to numeric values and then into items in the grading scale selected for the task in grade calc options.

These calculations display in the Grade Book and Post Grades tool.

This calculation is set up at the Course or Course Master level. The rollup calculation options display in the Section's Grade Calc Options.

| Settings<br>Grade Book Setup<br>Assignment Marks                                         |         | <u>~</u>                                                             | Savo                                                            |                           |                 | Posted                       |                  |  |
|------------------------------------------------------------------------------------------|---------|----------------------------------------------------------------------|-----------------------------------------------------------------|---------------------------|-----------------|------------------------------|------------------|--|
|                                                                                          |         | Setting                                                              | Students                                                        | Grade To                  | Percent         | Grade                        | Rpt Crd Comments |  |
| Categories<br>Curriculum List<br>Filter Defaults                                         | Grade ( | alculation                                                           |                                                                 |                           |                 |                              |                  |  |
| Grade Calc Options<br>Grading Scales<br>Section Groups<br>Grade Boo<br>Curriculum Copier | Standa  | rds                                                                  |                                                                 |                           |                 | Fill Calculation             | туре             |  |
| Multi-Post Grades                                                                        | Term    | Standard                                                             | Composite                                                       | Rollup                    |                 | Calculation                  |                  |  |
| Othe<br>Help<br>Web Site Address<br>Prefere                                              | 1       | Demonstrate proficiency<br>in basic concepts of<br>scholarly writing | Child Task/Standar<br>1 Cite thorough textu<br>support analysis | ✓ d al examples (explicit | t and inferred  | <b>Type:</b><br>Mode<br>) to |                  |  |
| Display Sparkline Graph<br>Pass/Fail Coloring for Grades                                 |         |                                                                      | 1 Determine theme & that theme                                  | explain how specifi       | ic details reve | al                           |                  |  |
| Pass/Fail Coloring for Scores                                                            |         |                                                                      | 1 Summarize the stor                                            |                           |                 |                              |                  |  |
| Save Alert<br>Assignments Per Page                                                       |         |                                                                      | 1 Analyze how comp<br>advance the plot                          | lex characters dev        | elop, interact, | and                          |                  |  |
| Grade Book Last Updated                                                                  |         |                                                                      | 1 Analyze how comp<br>theme                                     | lex characters cont       | tribute to the  |                              |                  |  |

Read-only Rollup Calculation in Grade Calc Options

### **Rollup Calculation Setup**

The following setup must be completed for rollup calculations to display for teachers:

• Parent standard or grading task must be marked as **Rollup** in the Grade Calc Options tab for the Course or Course Master with a **Calculation Type** selected.

| Туре   | Description                                                                                                    |
|--------|----------------------------------------------------------------------------------------------------|
| Manual | Provides no rollup calculation.                                                                                             |
| Mean   | Rollup calculation is the average of the grade for each child standard, based on the Rollup % Values entered on the Rubric. |

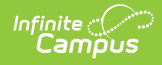

| Туре             | Description                                                                                                    |
|------------------|----------------------------------------------------------------------------------------------------|
| Weighted<br>Mean | When this type is selected, a weight field displays for each child standard, with<br>an Effective % value calculating as weights are entered. Rollup calculation is the<br>average of the grade for each child standard, based on the Rollup % Values<br>entered on the Rubric, weighted based on the values entered for each child.<br>Similar to Composite Grading, weight values can be entered as percentages<br>(such as 25%, 25%, and 50%) or as proportions (such as 1, 1, 2). |
| Median           | Rollup calculation displays as the grade at the middle of the grade distribution.<br>For example, if the child standards have grades of U, U, P, P, HP, the median<br>value is P.                                                                                                    |
| Mode             | Rollup calculation displays as the most common grade received across child<br>standards. For example, if the child standards have grades of U, P, P, P, HP, the<br>mode is P.<br>If there is no mode in the entered scores, a rollup value is not reported.                                                                                                    |
| Highest          | Rollup calculation displays the highest grade achieved.                                                                                                    |

- Standard to Standard Calculation: If a Calculation Type of Mean or Weighted Mean is chosen, Rollup Values and Minimum Values must be entered for each score in the Rubric selected for the Standard.
- Standard to Grading Task Calculation: If a Calculation Type of Mean or Weighted Mean is chosen, Rollup Values and Minimum Values/Percents must be entered for each score in the Rubric selected for the child standards and the Grading Scales of the parent task.

# **Rollup Calculation in the Grade Book**

In the Grade Book, rollup calculations display similarly to composite grading. The gray columns at the right display the posted (or in progress if not posted) grade for each of the child standards that contribute to the grade of the parent. The In Progress grade calculates based on the Calculation Type selected in the Course or Course Master Grade Calc Options.

| Term 1 (07/01/16 - 10/01/16) - Section | 07/01/16 - 10/01/16) |               |                 |                 |                 |                 |                 |
|----------------------------------------|----------------------|---------------|-----------------|-----------------|-----------------|-----------------|-----------------|
| + Add Sort Filter                      |                      |               |                 |                 |                 |                 |                 |
| . <sup>6</sup> Save                    | otals                | In Progress   | HS.ELA.RL.1.1   | HS.ELA.RL.1.2   | HS.ELA.RL.1.3   | HS.ELA.RL.1.4   | HS.ELA.RL.1.5   |
| Students *                             | Grade T              | Post<br>Grade | Rollup<br>Grade | Rollup<br>Grade | Rollup<br>Grade | Rollup<br>Grade | Rollup<br>Grade |
| 12 Student, Andrew M                   | •                    | Р             | Р               | Р               | Р               | Р               | Ρ               |
| 12 Student, Bree                       |                      | I.            | 1               | I.              | Р               | I.              | I.              |
| 12 Student, Brooke J                   |                      | Р             | Р               | Р               | I               | I               | Р               |
| 12 Student, Jordan E                   | •                    | N             | N               | N               | N               | I               | N               |
| 12 Student, Kyle M                     | •                    | HP            | Ρ               | HP              | HP              | HP              | HP              |
| 12 Student, Luke C                     |                      | Р             | Р               | Р               | Р               | Р               | HP              |
| 12 Student, Lydia J                    |                      | Ρ             | Ρ               | Ρ               | I               | Ρ               | Ρ               |

Rollup Calculation in the Grade Book

Infinite 🦟

## **Rollup Calculation in Post Grades**

Rollup calculations also display in the Post Grades tool. In Progress Grades (or Posted if available) display for child standards with the rollup calculation shown for the parent standard or task in bold text.

| Post by Standard/Grading Task                                                                |         |       |                      |                |       |          |  |  |  |
|----------------------------------------------------------------------------------------------|---------|-------|----------------------|----------------|-------|----------|--|--|--|
|                                                                                              |         |       | In Progress          |                |       |          |  |  |  |
| Students                                                                                     | Percent | Grade | Report Card Comments | Canned Comment | Grade | Evidence |  |  |  |
| 12 Student, Andrew M                                                                         |         | T     |                      | Manage         | Р     | *<br>    |  |  |  |
| Sub-Standards for HS.ELA.RL1: Demonstrate proficiency in basic conc                          |         |       |                      |                |       |          |  |  |  |
| HS.ELA.RL.1.1: Cite thorough textual examples<br>(explicit and inferred) to support analysis |         | T     |                      | Manage         | Р     | 7        |  |  |  |
| HS.ELA.RL.1.2: Determine theme & explain how<br>specific details reveal that theme           |         | T     |                      | Manage         | Р     | 4        |  |  |  |
| HS.ELA.RL.1.3: Summarize the story without<br>including personal opinions                    |         | T     | th.                  | Manage         | Р     |          |  |  |  |
| HS.ELA.RL.1.4: Analyze how complex characters develop, interact, and advance the plot        |         | T     | h.                   | Manage         | Р     | •        |  |  |  |
| HS.ELA.RL.1.5: Analyze how complex characters<br>contribute to the theme                     |         | ¥     | i.                   | Manage         | HP    | a        |  |  |  |

Rollup Calculation in Post Grades

Click on the bold parent grade to view a list of the child standards that contributed to the grade and the calculation Type selected. Click on the grade for a child standard to view a list of the assignments aligned to that standard.

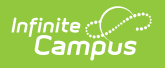